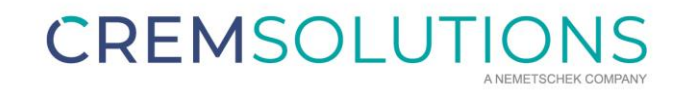

# DOKUMENTATION

Webservice DATEV-Buchungsdatenservice

## Webservice DATEV-Buchungsdatenservice

| 1. | Ge  | enerelles                                            | 3  |
|----|-----|------------------------------------------------------|----|
| 2. | Eir | nstellungen iX-Haus                                  | 5  |
| 3. | Ex  | port der Daten aus iX-Haus                           | 6  |
| 4. | Di  | alog zur Steuerung des Webservice                    | 7  |
| 4  | 4.1 | Funktionen                                           | 7  |
| 4  | 4.2 | Anmeldung                                            | 8  |
| 4  | 4.3 | Verbindungsstatus und Berechtigungen anzeigen lassen | 9  |
| 4  | 4.4 | Support                                              | 9  |
| 4  | 4.5 | Daten übertragen                                     | 10 |
| 5. | Sc  | hnittstellenadministration                           | 11 |
|    |     |                                                      |    |

## 1. Generelles

Das Lizenzmodul DATEV-Buchungsdatenservice erweitert die DATEV-Premium-Exportschnittstelle von iX-Haus um eine automatisierte Datenübertragung per Upload von Dateien im DATEV-Format (z. B. Buchungsstapel). Darüber hinaus können im Dokumentenmanagementsystem archivierte Buchungsbelege parallel übertragen werden.

Zur Ansicht von Hilfeseiten und zur Kommunikation empfiehlt DATEV, als Webbrowser Edge oder Chrome zu verwenden.

Bislang konnten Belegdokumente nur über den in der folgenden Abbildung skizzierten Weg übertragen werden und es bedurfte einer manuellen Zuordnung über ein Zusatzprogramm ISWL2Buchung von DATEV, um eine exportierte Buchung mit dem dazugehörigen Belegbild zu verbinden.

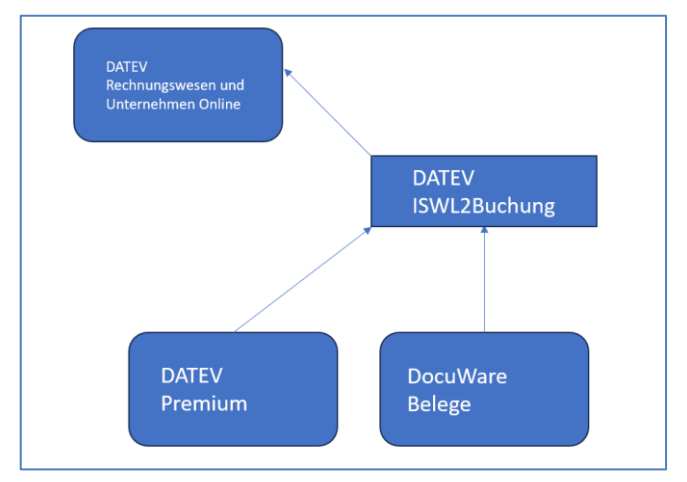

Abb. 1: Schema zur Übertragung von Buchungsstapel und Belegen ohne Webservice

Über den DATEV-Buchungsdatenservice können nun strukturierte Buchungsdaten und die zugehörigen digitalen Belege aus iX-Haus in Verbindung mit dem Dokumentenmanagementsystem DocuWare in die DATEV-Rechnungswesen-Programme übernommen werden. Die folgende Abbildung stellt den Übertragungsprozess mittels Webservice zum Buchungsdatenservice (inkl. digitaler Belegbilder) dar.

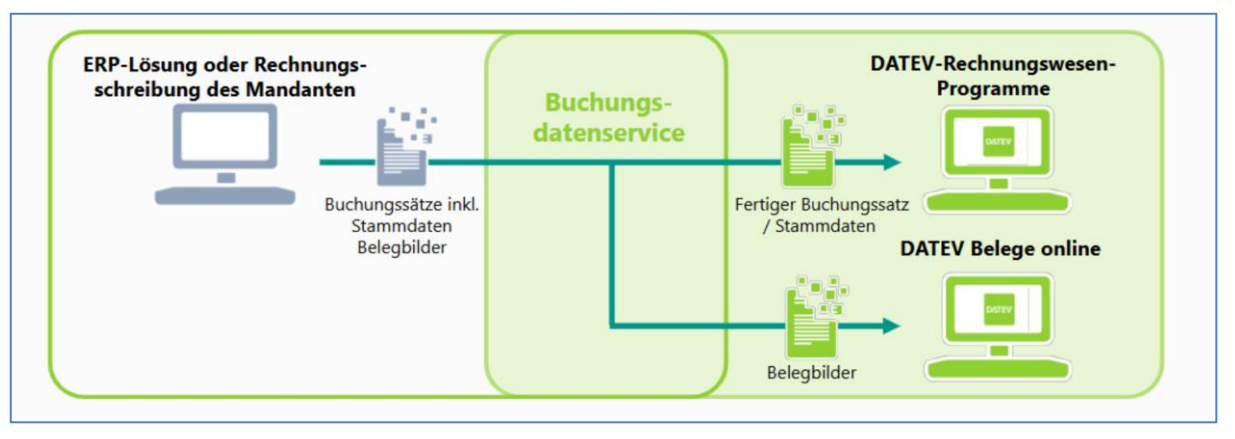

Abb. 2: Schema zur Übertragung von Buchungssätzen und Belegen mit Webservice

Für die Übertragung aus iX-Haus bedeutet das Verfahren, dass die DATEV-Dateien wie gewohnt aus iX-Haus erzeugt werden. Mit der Erweiterung DATEV Buchungsdatenservice werden parallel digitale Belegbilder, sofern im Dokumentenmanagementsystem DocuWare archiviert, abgeholt und intern mit einer eindeutigen ID versehen. Diese ID wird beim Export in den Buchungsstapel als Beleglink eingetragen.

| EXTE        | 700          | 21         | Buchungssta | 13          | 2025011613  | 30923881 | IX         | Skowronek          |            | 5601530     | 99998       | 20230101 | 4             | 20231201     | 20231231     | iX-Haus Deze | X           | 1          | 1 0         | )           | EUR               |                  |   |
|-------------|--------------|------------|-------------|-------------|-------------|----------|------------|--------------------|------------|-------------|-------------|----------|---------------|--------------|--------------|--------------|-------------|------------|-------------|-------------|-------------------|------------------|---|
| Umsatz (ohn | Soll/Haben-K | WKZ Umsatz | Kurs        | Basis-Umsat | WKZ Basis-U | Jr Konto | Gegenkonto | <b>BU-Schlüsse</b> | Belegdatum | Belegfeld 1 | Belegfeld 2 | Skonto   | Buchungstex I | Postensperre | Diverse Adre | Geschäftspa  | Sachverhalt | Zinssperre | Beleglink   | Beleginfo - | Ar Beleginfo - Ir | n Beleginfo - Ar |   |
| 4760        | S            |            |             |             |             | 633      | 5 3300     | 00                 | 2712       | 2023-999992 | 20          |          | 2023-9999920  | D            |              |              |             |            | BEDI "8CAEI | 940-7F46-4  | 53C-BE37-B31      | F9E2148AE*       |   |
| 4760        | S            |            |             |             |             | 633      | 5 3300     | 00                 | 2712       | 2023-999992 | 20          |          | 2023-9999920  | D            |              |              |             |            | BEDI "8CAE  | 940-7F46-4  | 53C-BE37-B31      | F9E2148AE"       |   |
| 1190        | S            |            |             |             |             | 633      | 5 3300     | 00                 | 2712       | 2023-999992 | 1           |          | 2023-9999921  | 1            |              |              |             |            | BEDI *C0F38 | 221-996A-4  | 5D8-8989-EF3      | 1E5D18664"       |   |
| 1190        | S            |            |             |             |             | 633      | 5 3300     | 00                 | 2712       | 2023-999992 | 1           |          | 2023-9999921  | 1            |              |              |             |            | BEDI *C0F38 | 221-996A-4  | 5D8-8989-EF3      | 1E5D18664"       |   |
|             |              |            |             |             |             |          |            |                    |            |             |             |          |               |              |              |              |             |            |             |             |                   |                  | × |

Abb. 3: Auszug aus einem aus iX-Haus exportierten Buchungssatz im DATEV-Format; Ansicht per Microsoft Excel

## 

Damit entfällt ein weiter Schritt der Zuordnung und die Buchung steht inklusive dem Belegbild unmittelbar in der DATEV-Software zur Verfügung.

| 99998 / Muster 0                           | 03 GmbH / 5601530 / 99998 / 2023 - RW Kanzlei-Rechnungswesen V.12.26                                                              |        |
|--------------------------------------------|----------------------------------------------------------------------------------------------------|--------|
| Bestand Bearbeiten                         | Ansicht Erfassen Stammdaten Auswertungen Etitas Fenster Hilfe                                                                     |        |
|                                            | 🖕 - 🕹 🖆 🍅 🍸 🎢 ங 🔚 🏥 🗇 🖃 🚔 🐻 🖾 Suchen 🐺 😌 🖗 01.01.2023 🔷 Handelsrecht 🗠 🌇 🗑 🗮 🖆 節 🥥 😒                                              |        |
| Übersicht # x                              | Tep-Themen X Primanota 12-2023/0016 X                                                                                             |        |
| Buchführung                                |                                                                                                    |        |
| Top-Themen                                 | stapet 📧 🧣 T2-2023/0016 IX-Haus Dezember 2023 Lauf 054 👻 🖃 P MP Periode: 01.12.2023 - 31.12.2023 Bereichszuordnung: Alle Bereiche |        |
| a 🚽 Vorbereitende Tätigkeiten              | 1 BL Nr. a WKZ Umsatz SGU BU Gegenkonto Belegfeld 1 Belegfeld 2 Datum Leistungsdatum Konto KOST1 KOST2 KOST-Menge                 | Skonto |
| Mandant ergänzen                           | 0,00                                                                                                    |        |
| ASCII-Daten importieren                    | 1 1190,00 3300 2023-9999022 28.12.2023 6335                                                                                       |        |
| Stapelverarbeitung Wiederkehrende Rustware | 1.180/04                                                                                                    |        |
| Belege buchen                              | Anzeige Digitater Beleg (Primanota)                                                                                               |        |
| Kredite                                    |                                                                                                    |        |
| > 🔒 Anlagenbuchführung                     |                                                                                                    |        |
| Buchführung abstimmen                      |                                                                                                    |        |
| 🔬 🏭 Finanzbuchführung auswerten            |                                                                                                    |        |
| Betriebswirtschaftliche A                  |                                                                                                    |        |
| Controllingreport                          | CREMISOLUTIONS                                                                                                    |        |
| Branchenauswertungen                       | CREMISOLUTIONS                                                                                                    |        |
| Summen- und Saldenliste                    |                                                                                                    |        |
| Kontoblatt                                 |                                                                                                    |        |
| Arbeitskonto                               |                                                                                                    |        |
| Kassen-/Bankbericht                        | Musterfirma KG                                                                                                    |        |
| Umsatzsteuer-Voranmeld                     | Musterstraße 1                                                                                                    |        |
| Zusammenfassende Meld     Drimanota        | 99999 Musterstadt                                                                                                    |        |
| Buchungsübersicht                          | Kontierung Buchungskreis 97000                                                                                                    |        |
| Debitoren                                  | 144-2022                                                                                                    |        |
| > 🔒 Kreditoren                             | Rechnungsnummer 2023-9999922 Janr 2023                                                                                            |        |
| ) 🔒 Kosten- und Leistungsrechnu            |                                                                                                    |        |
| Buchungsperiode abschließen                |                                                                                                    |        |
| Abschließende Tätigkeiten                  | Betrag: 1.190,- EUR                                                                                                    |        |
| < >>                                       | Netto ohne Abzug                                                                                                    |        |
| D Bucketterran                             |                                                                                                    |        |
| Buchtunrung                                | ( · · · · · · · · · · · · · · · · · · ·                                                                                           |        |
| ······································     |                                                                                                    |        |
| 🔛 Analyse und Planung                      |                                                                                                    |        |
| 🖬 Stammdaten                               |                                                                                                    |        |
| Maciedianeta                               |                                                                                                    |        |

Abb. 4: Aufruf des Belegbildes aus der DATEV Buchführung

## 2. Einstellungen iX-Haus

Die DATEV-Exportschnittstelle finden Sie in iX-Haus unter Dienstprogramme/Schnittstellen/DATEV-Schnittstelle. In den DATEV-Einstellungen kann je Mandant eingestellt werden, ob für die Datenübertragung der Webservice (für den Buchungsdatenservice) verwendet werden soll. Im folgenden Beispiel für den DATEV-Mandanten 99998 werden die Buchungen des Objektbereichs 97000-97017 per Webservice übertragen. Bitte beachten Sie weiterführende Weblinks (>) auf Seiten von DATEV für weitere Informationen und Voraussetzungen zum Betrieb des Buchungsdatenservice.

| Mandanten Nummer                                           | 99998                                        |                                                  |             |
|------------------------------------------------------------|----------------------------------------------|--------------------------------------------------|-------------|
| Mandanten Bezeichnung                                      | Test Webservice DA                           | TEV                                              |             |
| Objektbereich                                              | 97000-97017                                  |                                                  |             |
| Konten-Tabelle Nummer                                      | 3 iX                                         | Haus SK3 04                                      |             |
| Ausgabeformat                                              | csv-Format DATEV V                           | ersion 7 - Premiumvariante                       | ~           |
| Ausgabepfad                                                | C:\IXDATEV\datev_                            | ex\Zertifizierung_2024\                          |             |
| Stellenanzahl DATEV-Sachkonto                              | 4                                            |                                                  |             |
| Berater Nr.                                                | 5601530                                      | DATEV-Verrechnungskonto 146                      | 0           |
| DATEV Passwort                                             |                                              | DFV-Kennzeichen                                  |             |
| Objekt als Kostenstelle ausgeben<br>Kostenstelle ermitteln | <ul> <li>nie</li> <li>Objektnumme</li> </ul> | ○ immer r (1 : 1) ○ Übersetzungstabelle          |             |
| Kostenstelle ausgeben in das Feld                          | KOST1                                        | ⊖ KOST2                                          |             |
| DATEV Generalumkehr bei Stomo-Buchu                        | ngen in iX-Haus<br>O immer                   | ● nie (d.h. Soll-Haben Tausch b                  | oeim Export |
| Buchungen Netto mit<br>Steuerkonto exportieren             | ۲                                            | Buchungen Brutto ohne<br>Steuerkonto exportieren |             |
| DATEV Verrechnungskonto                                    | ) immer                                      | Möglichst ohne Verrechnungs                      | skonto      |
| Notiz                                                      |                                              |                                                  |             |

Abb. 5: iX-Haus Mandanteneinstellung DATEV

## 3. Export der Daten aus iX-Haus

Über den Menüpunkt DATEV-Exportschnittstelle wird je Mandant der Export gestartet. Das folgende Beispiel zeigt den Export für den DATEV-Mandanten 99998. Zum Objektbereich 97000-97017 werden die Buchungen bis zum 29.12.2023 exportiert und übertragen. Für eine Übertragung per Webservice darf die Option Testlauf <u>nicht</u> gesetzt sein und zur Übertragung von Belegbildern ist die Option Export Belegdokumente zu setzen. Bitte beachten Sie, dass die Option inkl. Dokumentenstempel die archivierten Dokumente im Format PDF neu inkl. aufgebrachter Kontierungsstempel erzeugt und ggf. eingebettete Rechnungsinformationen (z. B. E-Rechnungen im Format ZUGFERD) nicht mehr im Original übertragen werden. Über das Register DMS-Belege können bereits an DATEV hochgeladene Belege gefiltert, bei Bedarf markiert und per Rechtsklick erneut hochgeladen werden.

| Export | DMS-Belege Historisierung                                       |                 |                     |                  |      |   |
|--------|-----------------------------------------------------------------|-----------------|---------------------|------------------|------|---|
|        | Parameter                                                       |                 |                     |                  |      |   |
|        | Mandant                                                         | 99998           | Test Webservice     | B DATEV          |      | 1 |
|        | Objektbereich                                                   | 97000-97017     |                     |                  |      | 1 |
|        | Konten-Tabelle Nummer                                           | 3               | X-Haus SK3 04       |                  |      | 1 |
|        | Kreditor-Tabelle Nummer                                         | 500             | Zertifizierung      | <u> </u>         |      |   |
|        | Ausgabeformat                                                   | csv-Format DATE | EV Version 7 - Prem | iumvariante      | ~    |   |
|        | Ausgabepfad                                                     | C:\IXDATEV\dat  | ev_ex\Zertifizierun | g_2024\          |      | 1 |
|        | Expandateien per Webrervice hachladen                           | 2               |                     |                  |      | 1 |
|        | Sullanamaki DATEV Sashkasta                                     | A Deceter Mr    | 5601530             | Versehrungekente | 1460 | 1 |
|        | DATEV Pasewort                                                  | - Derater ive   | , 0001000           | DEV-Kennzeichen  | 1400 | ] |
|        | Puelo analisha ana                                              | 2025            | -                   |                  |      | ] |
|        | Lai f.Nimmer                                                    | 55              | -                   |                  |      |   |
|        | bis Wertstellungsdatum                                          | 29 12 2023      | 1                   |                  |      |   |
|        | Testlauf                                                        |                 | -                   |                  |      |   |
|        | Wiederholungslauf                                               | Ē               |                     |                  |      |   |
|        | Benutzer Buchungsspessen nach Echtlauf                          | 17              |                     |                  |      |   |
|        | selzen<br>Saldendatei(en) für iX-Haus Sachkonten<br>exportieren | Г               |                     |                  |      |   |
|        | Export Spenvermerk                                              | <b>V</b>        |                     |                  |      |   |
|        | Export Belegdokumente                                           | 🔽 Inkl. Dok     | kumentstempel       |                  |      |   |
|        |                                                                 | Export sta      | rten                |                  |      |   |

Abb. 6: iX-Haus Exporteinstellung DATEV

Mit Export starten werden die Exportdateien im DATEV-Format erzeugt und Sie werden automatisch zur Steuerungsseite des Webservices weitergeleitet.

| Fortschrittsanzeig | e                         |
|--------------------|---------------------------|
| Phase:             | Exportlauf beenden        |
| Objekt:            | Buchungen werden gesperrt |
| Konto:             |                           |
| Buchung:           |                           |
|                    | Abbruch                   |

Abb. 7: iX-Haus Fortschrittsanzeige

## 4. Dialog zur Steuerung des Webservice

Der Export startet automatisch den Webservice, sofern die Übertragung an den DATEV-Buchungsdatenservice für den Mandanten eingeschaltet ist. Über die folgende Steuerung können nach der erfolgreichen Anmeldung bei DATEV die Daten übertragen werden.

Der Dialog stellt die Funktionen Anmelden, Verbindung prüfen, Dateiversand starten, Verbundene Anwendungen und Support bereit.

Im folgenden Dialog erfolgt nach erfolgreicher Anmeldung die Datenübertragung an die eingestellte DATEV-Beraternummer bzw. den DATEV-Mandanten.

| IX-Haus DATEV Buchung | sdatenservice (Webservice) |                          |              |                      |                | -         |              | ×     |
|-----------------------|----------------------------|--------------------------|--------------|----------------------|----------------|-----------|--------------|-------|
| Anmelden              | Dateiversand starten       | Berater-/ Mandant Nr.:56 | 501530-99998 | Verbindungsstatus: n | icht verbunden |           | -            | ן ה   |
| Abmelden              | Verbindung prüfen          | Daten ändern             | Support      | Modus: Echtsystem    | Modus wechseln |           | DATEV        |       |
| rbd. Anwendungen      |                            |                          |              |                      |                | DATEV-Mar | rktplatz     | Ш     |
|                       |                            |                          |              |                      |                | SCHNITT   | STELLEN<br>R | 1     |
|                       |                            |                          |              |                      |                |           |              | ' - I |
|                       |                            |                          |              |                      |                |           |              |       |
|                       |                            |                          |              |                      |                |           |              |       |
|                       |                            |                          |              |                      |                |           |              |       |
|                       |                            |                          |              |                      |                |           |              |       |
|                       |                            |                          |              |                      |                |           |              |       |

Abb. 8: iX-Haus Webservice Buchungsdatenservice

#### 4.1 Funktionen

| Anmelden        | Startet die Anmeldung bei DATEV. Zur Authentifizierung ist ein entsprechendes Medium             |
|-----------------|--------------------------------------------------------------------------------------------------|
|                 | (z. B. Myldentity Stick) sowie die Berechtigung am Mandanten bei DATEV erforderlich.             |
| Verbindung      | Nach der Anmeldung lassen sich hier die Berechtigungen abfragen.                                 |
| prüfen          |                                                                                                  |
| Dateiversand    | Überträgt die Daten inkl. Belegbilder zum DATEV-Buchungsdatenservice.                            |
| starten         |                                                                                                  |
| Daten ändern*   | Möglichkeit, die Verzeichnisse der exportieren Dateien zu ändern. Wir empfehlen hier keine       |
|                 | manuellen Änderungen vorzunehmen.                                                                |
| Modus wechseln* | Ein Wechsel in den Testmodus ist in der Produktivumgebung nicht möglich. Dieser steht nur        |
|                 | Mitarbeitern der CREM Solutions zur Verfügung.                                                   |
| Verbundene      | Übersichtsseite von DATEV.                                                                       |
| Anwendungen     |                                                                                                  |
| Support         | Unterstützende Beschreibungen und Verlinkungen zu Hilfeseiten.                                   |
| Abmelden        | Meldet iX-Haus vom Datenservice ab. Schließen Sie den Dialog, um zum Protokoll des DATEV Exports |
|                 | zurückzukehren.                                                                                  |

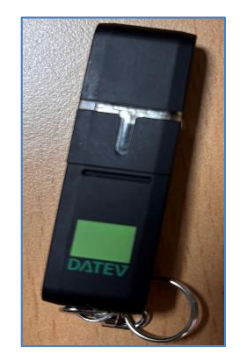

Abb. 9: DATEV Myldentity Stick

#### 4.2 Anmeldung

Mit der Funktion Anmelden wird das bei Ihnen eingesetzte DATEV-Medium zur Authentifizierung abgefragt und Berechtigungen geprüft.

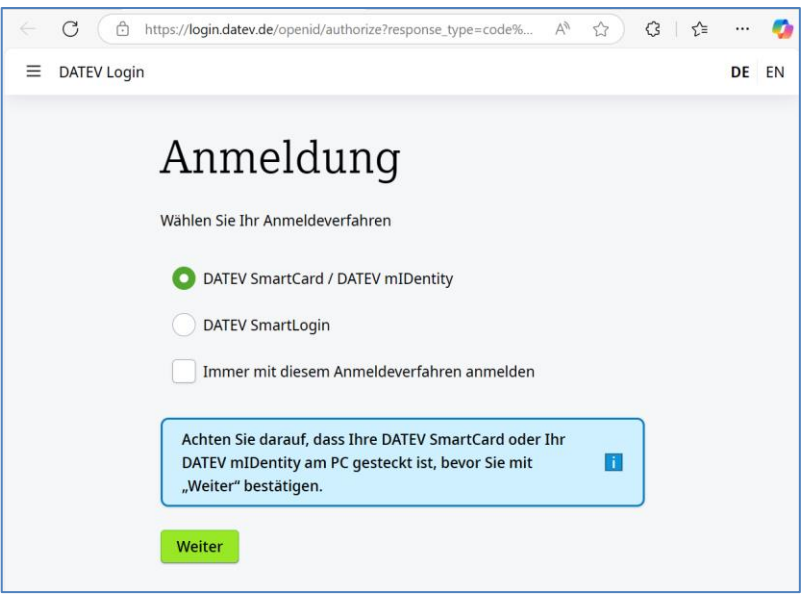

Abb. 10: Anmeldung am Webservice Buchungsdatenservice

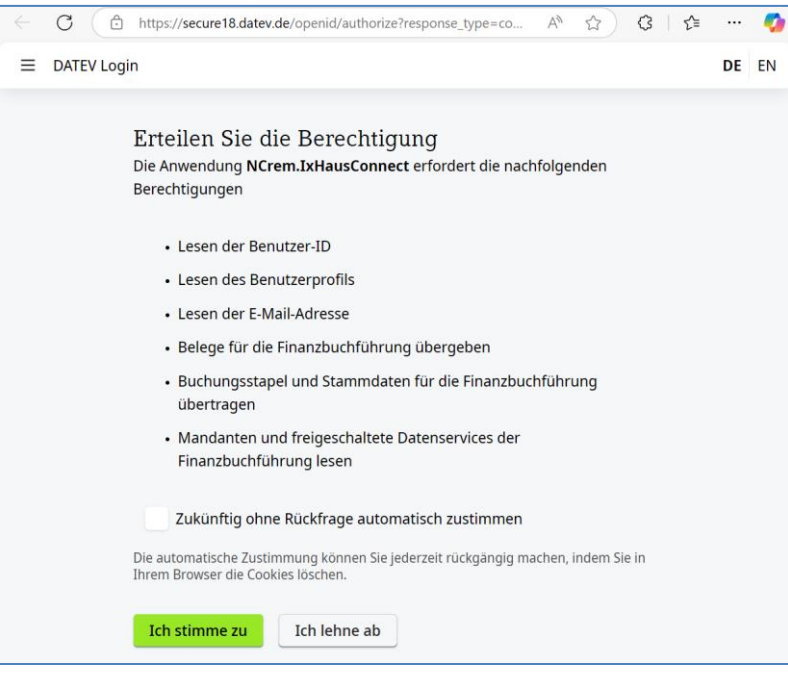

Abb. 11: DATEV-Datenservice-Berechtigungsprüfung

#### 4.3 Verbindungsstatus und Berechtigungen anzeigen lassen

Nach der erfolgreichen Anmeldung bei DATEV meldet sich der Dialog zum Webservice DATEV-Buchungsdatenservice zurück. Der Verbindungsstatus ist jetzt verbunden.

| 🐼 iX-Haus DATEV Buchungs                                                                                                    | datenservice (Webservice)                                                                                                    |                                               |                                         |                              |               | - |  | × |  |
|----------------------------------------------------------------------------------------------------|----------------------------------------------------------------------------------------------------|-----------------------------------------------|-----------------------------------------|------------------------------|---------------|---|--|---|--|
| Anmelden                                                                                                    | Dateiversand starten                                                                                                    | Berater-/ Mandant Nr.:5601530-99998           |                                         | Verbindungsstatus: verbunden |               |   |  |   |  |
| Abmelden                                                                                                    | Verbindung prüfen       Daten ändern       Support       Modus: Echtsystem       Modus wechseln         Im       Modus: Echtsystem       Modus wechseln       Modus wechseln         opfile email accounting:documents datev:accounting:extf-files-import datev:accounting:clients       Status       Status         3.02.2025 09:01       ardaten       Article       Status       Status |                                               | DATEV                                   |                              |               |   |  |   |  |
| Verbd. Anwendungen                                                                                                    | ktplatz                                                                                                    |                                               |                                         |                              |               |   |  |   |  |
| Scopes: openid profile<br>Login gültig bis: 03.07<br>Benutzerda<br>Name: Oliver Skowro<br>EMail: oskowronek@c<br>Verbindung erfolgreid<br>Für 5601530-99998 h | email accounting:doct<br>.2025 09:01<br>iten<br>nek<br>rem-solutions.de<br>n hergestellt.<br>aben Sie die Berechtige                                                                                                    | uments datev:accountir<br>ung Buchungen/Dokum | ng:extf-files-impo<br>nente hochzulader | rt datev:accounting:clients  |               |   |  |   |  |
|                                                                                                    | Abb. 12: i)                                                                                                    | K-Haus Webserv                                | vice Buchung                            | sdatenservice-Nach           | der Anmeldung |   |  |   |  |

Sie können die Verbindung prüfen. Damit werden die Freigabeberechtigungen und vorhandenen Datenservices an DATEV zurückgemeldet.

| 🐼 iX-Haus DATEV Buchung | sdatenservice (Webservice) |                         |              |                      |                | -     |                  | $\times$ |
|-------------------------|----------------------------|-------------------------|--------------|----------------------|----------------|-------|------------------|----------|
| Anmelden                | Dateiversand starten       | Berater-/ Mandant Nr.:5 | 601530-99998 | Verbindungsstatus: v | rerbunden      |       | _                |          |
| Abmelden                | Verbindung prüfen          | Daten ändern            | Support      | Modus: Echtsystem    | Modus wechseln |       | DATE             | v        |
| Verbd. Anwendungen      |                            |                         |              |                      |                | DATEV | -Marktplatz      |          |
| Verbindung erfolgreic   | h hergestellt.             |                         |              |                      |                | SCHN  | ITTSTELLE<br>NER | EN .     |
|                         |                            |                         |              |                      |                |       |                  | 1        |
| Folgende Clients sind   | vorhanden                  |                         |              |                      |                |       |                  |          |
| Client Nr. 99998 Bera   | ter Nr.5601530             |                         |              |                      |                |       |                  |          |
| Name: Belegbilderser    | vice                       |                         |              |                      |                |       |                  |          |
| S                       | copes:                     |                         |              |                      |                |       |                  |          |
| а                       | ccounting:documents        |                         |              |                      |                |       |                  |          |
| Name: Buchungsdate      | nservice                   |                         |              |                      |                |       |                  |          |
| S                       | copes:                     |                         |              |                      |                |       |                  |          |
| Name: Becknungsdat      | atev:accounting:extr-fil   | es-Import               |              |                      |                |       |                  |          |
| Name: Rechnungsuat      | copes:                     |                         |              |                      |                |       |                  |          |
| 3                       | counting dyso-jobs         |                         |              |                      |                |       |                  |          |
| Name: Rechnungsdat      | enservice 2.0              |                         |              |                      |                |       |                  |          |
| S                       | copes:                     |                         |              |                      |                |       |                  |          |
| d                       | atev:file:import           |                         |              |                      |                |       |                  |          |
|                         | 1                          |                         |              |                      |                |       |                  |          |

Abb. 13: iX-Haus Webservice Buchungsdatenservice-Verbindung prüfen

#### 4.4 Support

Der Benutzer erhält eine ID, welche er im Fall einer Supportanfrage an DATEV melden kann. Hierzu wird in den Log-Dateien folgender Hinweis angezeigt: "Bitte geben Sie im Supportfall die X-Vcap-Request-Id: #IDNUMMER' an DATEV weiter."

Abb. 14: iX-Haus Buchungsdatenservice-Supportseite

#### 4.5 Daten übertragen

PDF-Versand abgeschlossen. Upload abgeschlossen.

Mit Dateiversand starten werden die Daten an DATEV übertragen. Jeder Schritt und die dabei bearbeitete Datei wird im Protokoll ausgewiesen. Sollte es einmal zu Problemen bei der Übertragung kommen, können Sie dem DATEV-Support die X-Vcap Request ID (hier 48e396...) mitteilen. Damit lässt sich bei DATEV der Vorgang eindeutig identifizieren.

| Anmelden                                                                                                    | Dateiversand starten                                                                                                    | Berater-/ Mandant Nr.:56                             | 501530-99998                                   | Verbindungsstatus: ve                                     | erbunden              |                  |
|----------------------------------------------------------------------------------------------------|----------------------------------------------------------------------------------------------------|------------------------------------------------------|------------------------------------------------|-----------------------------------------------------------|-----------------------|------------------|
| Abmelden                                                                                                    | Verbindung prüfen                                                                                                    | Daten ändern                                         | Support                                        | Modus: Echtsystem                                         | Modus wechseln        | DATEV            |
| Verbd. Anwendunge                                                                                                    | n                                                                                                    |                                                      |                                                |                                                           |                       | DATEV Marktplatz |
| uchungsversand g<br>Virtschaftszeitraum<br>Inzahl Dateien: 1<br>Vie Übertragung ka<br>Vatei: C:\IXDATEV<br>itte geben Sie im S                                                                          | estartet.<br>01.01.2023-31.12.2023<br>Inn einige Zeit benötigen.<br>\datev_ex\Zertifizierung_Z<br>Supportfall die X-Vcap-Rec       | <br>2024\EXTF_00055_Deze<br>quest-Id: 48e39616-49a   | mber_2023_97<br>8-4efb-52f4-4c                 | 7000_99998_DatevEx.csv wirr<br>baec388a33 an DATEV weiter | l hochgeladen         | PARTNER          |
| üfstatus: succeed                                                                                                    | ded                                                                                                    | -                                                    |                                                | ×                                                         |                       |                  |
| atei wurde versch<br>XTF_00055_Dezer                                                                                                    | oben nach: C:\IXDATEV\a<br>mber_2023_97000_99998                                                                                   | datev_ex\Zertifizi                                   | Datenübertragung ist<br>rprüfen Sie das Protok | abgeschlossen.<br>oll auf mögliche Fehler.                |                       |                  |
| Buchungsversand a<br>Bitte überprüfen Sie                                                                                                    | bgeschlossen.<br>e hier im Protokoll, ob Feh                                                                                       | nler aufgetreten sind.                               |                                                |                                                           |                       |                  |
| DF-Versand gestar<br>Anzahl Dateien: 1<br>Die Übertragung ka<br>Jatei: C:\JXDATEV<br>Jas Archivattribut (<br>Jatei: 2023-99999)<br>Datei bereinigt: 202<br>GuidEntry ermittelt<br>Jerl: https://account | tet.<br>(datev_ex)ZettfiZierung_Z<br>der Datei wird entfernt.<br>23_01<br>23-9099923<br>5601530-99998<br>ting-documents.api.datev. | <br>2024\Belege\2023-9999<br>de/platform/v2/dients/5 | 923_01.pdf wir<br>601530-99998                 | d hochgeladen<br>/documents/90820148-360F-                | 4D65-84DF-181FE0CD0FE | 2                |

Abb. 15: iX-Haus Webservice Buchungsdatenservice-Datenübertragung erfolgreich

## 5. Schnittstellenadministration

Sämtliche Transaktionen werden zusätzlich in der Schnittstellenadministration von iX-Haus plus dokumentiert. Sie finden den Menüpunkt in iX-Haus plus unter Schnittstellen.

| 🗭 IX-Haus plus 20.24.0 KW05/25 - Schnittstellenadministration |   |                                         |           |
|---------------------------------------------------------------|---|-----------------------------------------|-----------|
| Datei Bearbeiten Ansicht Extras Hilfe                         |   |                                         |           |
| Globale Filter                                                |   |                                         |           |
| Modulfilter Filter kein Filter 🔹 😵 🥩 Filter löschen           |   |                                         |           |
| °er □ · 📑 C 🗭 🏠                                               |   |                                         |           |
| Navigation 💡 👉 🗐 🗜 🗙                                          |   | Schnittstelle                           | Aktiviert |
|                                                               | ٩ | =                                       |           |
| Suchtext eingeben                                             |   | DATEV Buchungsdatenservice (Webservice) |           |
| ⊿ 🚖 Favoriten                                                 |   |                                         |           |
| K Schnittstellenadministration                                |   |                                         |           |

Abb. 16: iX-Haus plus-Schnittstellenadministration

Mit Doppelklick auf DATEV Buchungsdatenservice (Webservice) gelangen Sie in die Schnittstellenadministration. Dort lassen sich gezielt Transaktionen über eine zeitliche Filterung finden.

Im folgenden Beispiel ist der Zeitraum 16.01.2025 bis 05.02.2025 gefiltert worden. Mit der Funktion Filter anwenden werden die Transaktionen unter LOG-Daten mit Datum und Uhrzeit aufgeführt. Weitere Details je LOG-Eintrag werden im unteren Bereich Details aufgeführt.

Ein Doppelklick auf Filter anwenden überträgt die Details zum markierten LOG-Eintrag in die Zwischenablage, welche damit bequem z. B. in einen Texteditor übertragen werden können.

| Schnittstellenadministration           |                                                    |                                      |                        |                                  |                    |                                                                           |                    |  |
|----------------------------------------|----------------------------------------------------|--------------------------------------|------------------------|----------------------------------|--------------------|---------------------------------------------------------------------------|--------------------|--|
| Datei Bearbeiten Ansicht Extras Hilfe  |                                                    |                                      |                        |                                  |                    |                                                                           |                    |  |
| 🗏 🗐 🖌 C 🛛 🛛                            |                                                    |                                      |                        |                                  |                    |                                                                           |                    |  |
| Schnittstellenadministration           |                                                    |                                      |                        |                                  |                    |                                                                           |                    |  |
| Ion-Daten Enstalingen Distorie         | 1                                                  |                                      |                        |                                  |                    |                                                                           |                    |  |
|                                        |                                                    |                                      |                        |                                  |                    |                                                                           |                    |  |
| Schrittstellentyp: DATEV Buchungsdaten | service (Webservice)                               |                                      |                        |                                  |                    |                                                                           |                    |  |
| Hiter:                                 | Detailsuche:                                       | Protokolityp: Detailtyp:             | Nur Fehler: Nur Daten: |                                  |                    |                                                                           |                    |  |
| 16.01.2025 00:00 - 05.02.2025 00       | • 0:00                                             | - x -                                | 🗙 📃 Fehler? 📃 Daten?   | Filter anwenden 🙀 Filter löschen |                    |                                                                           |                    |  |
| Log-Daten:                             |                                                    |                                      |                        |                                  |                    |                                                                           |                    |  |
| Start                                  | <ul> <li>Ende</li> </ul>                           | Kennung                              | Protokolityp           | Information                      | Anzahl Fehler      | Anzahl Daten                                                              |                    |  |
| 03.02.2025 08:44:46                    | 100 00 00 00 00 00 00 00 00 00 00 00 00            | a2764246-8014-4720-9914-058aa78fce84 | Datenexport            | Datev Webservice                 |                    | 0                                                                         | 2                  |  |
| 24.01.2025 10:22:06                    |                                                    | a1ef9d9a-74c0-4755-9896-241d1fe1592a | Datenexport            | Datev Webservice                 |                    | 0                                                                         | 2                  |  |
| 20.01.2025 12:44:54                    |                                                    | f8793c15-065c-427a-a1f3-45f84911bbb6 | Datenexport            | Datev Webservice                 |                    | 0                                                                         | 0                  |  |
| 16.01.2025 13:35:27                    |                                                    | 79e5db25-9c31-4c86-85bd-5d6442726947 | Datenexport            | Datev Webservice                 |                    | 0                                                                         | 0                  |  |
| 16.01.2025 13:11:46                    |                                                    | 8569d9cd-1ca1-4541-918b-1b2f4ccc6618 | Datenexport            | Datev Webservice                 |                    | 0                                                                         | 3                  |  |
| Details:                               |                                                    |                                      |                        |                                  |                    |                                                                           |                    |  |
| Kennung                                |                                                    | Zeit                                 | ▪ Тур                  |                                  | Information        |                                                                           |                    |  |
| a2764246-8014-4720-9914-058aa78fce     | 84                                                 | 03.02.2025 08:52:26                  | Info                   | Info                             |                    | Verbindung wurde beendet.                                                 |                    |  |
| a2764246-8014-4720-9914-058aa78fce     | 84                                                 | 03.02.2025 08:50:55                  | Info                   | Info                             |                    | Upload abgeschlossen.                                                     |                    |  |
| a2764246-8014-4720-9914-058aa78fce     | 84                                                 | 03.02.2025 08:50:55                  |                        | Info                             |                    | PDF-Versand abgeschlossen.                                                |                    |  |
| a2764246-8014-4720-9914-058aa78fce     | 84                                                 | 03.02.2025 08:50:55                  | Info                   |                                  | 2                  |                                                                           |                    |  |
| a2764246-8014-4720-9914-058aa78fce     | a78fce84 03.02.2025 08:50:55                       |                                      | Info                   | Info                             |                    | Datei: C:\[XDATEV\datev_ex\Zertifizierung_2024\Belege\Gesendet\03.02.2025 |                    |  |
| a2764246-8014-4720-9914-058aa78fce     | 46-8014-4720-9914-058aa78fce84 03.02.2025 08:50:55 |                                      | Info                   | Info                             |                    | Statuscode: Created                                                       |                    |  |
| a2764246-8014-4720-9914-058aa78fce     | 84                                                 | 03.02.2025 08:50:55                  | Debug                  |                                  | StatusCode: 201,   | ReasonPhrase: 'Created', Version: 1.1, Cont                               | tent: System.Net   |  |
| a2764246-8014-4720-9914-058aa78fce     | 84                                                 | 03.02.2025 08:50:54                  | Debug                  |                                  | Metadata: {"cate   | pory": "X-Haus", "folder": "Belege", "register": "                        | 2025/02"}          |  |
| a2764246-8014-4720-9914-058aa78fce     | 84                                                 | 03.02.2025 08:50:54                  | Debug                  |                                  | request.Content:   | System.Net.Http.MultipartFormDataContent                                  | t                  |  |
| a2764246-8014-4720-9914-058aa78fce     | 84                                                 | 03.02.2025 08:50:54                  | Debug                  |                                  | Url: https://accou | nting-documents.api.datev.de/platform/v2/c                                | :lients/5601530-99 |  |
| a2764246-8014-4720-9914-058aa78fce     | 84                                                 | 03.02.2025 08:50:54                  | Info                   |                                  | Url: https://accou | nting-documents.api.datev.de/platform/v2/c                                | dients/5601530-99  |  |
| a2764246-8014-4720-9914-058aa78fce     | 84                                                 | 03.02.2025 08:50:54                  | Info                   |                                  | BeraterMandantN    | R: 5601530-99998                                                          |                    |  |
| a2764246-8014-4720-9914-058aa78fce     | 84                                                 | 03.02.2025 08:50:54                  | Info                   |                                  | GuidEntry ermitte  | lt.                                                                       |                    |  |
| a2764246-8014-4720-9914-058aa78fce     | 84                                                 | 03.02.2025 08:50:54                  | Info                   |                                  | Datei bereinigt: 2 | 023-9999923                                                               |                    |  |
| a2764246-8014-4720-9914-058aa78fce     | 84                                                 | 03.02.2025 08:50:54                  | Info                   |                                  | Datei: 2023-9999   | 923_01                                                                    |                    |  |
| a2764246-8014-4720-9914-058aa78fce     | 84                                                 | 03.02.2025 08:50:54                  | Info                   |                                  | Das Archivattribu  | t der Datei wird entfernt.                                                |                    |  |
| a2764246-8014-4720-9914-058aa78fce     | 84                                                 | 03.02.2025 08:50:54                  | Info                   |                                  | Datei: C:\DDATE    | /\datev_ex\Zertifizierung_2024\Belege\2023                                | 3-9999923_01.pdf   |  |
| a2764246-8014-4720-9914-058aa78fce     | 84                                                 | 03.02.2025 08:50:54                  | Info                   |                                  | Die Übertragung    | ann einige Zeit benötigen.                                                |                    |  |
| a2764246-8014-4720-9914-058aa78fce     | 84                                                 | 03.02.2025 08:50:54                  | Info                   |                                  | Anzahl Dateien: 1  |                                                                           |                    |  |
| a2764246-8014-4720-9914-058aa78fce     | 84                                                 | 03.02.2025 08:50:54                  | Info                   |                                  | PDF-Versand oest   | artet.                                                                    |                    |  |

Abb. 17: iX-Haus plus-Schnittstellenadministration - Filter Zeitraum